## **Express Shipping Method**

#### (Magento 2.x to 2.2.x)

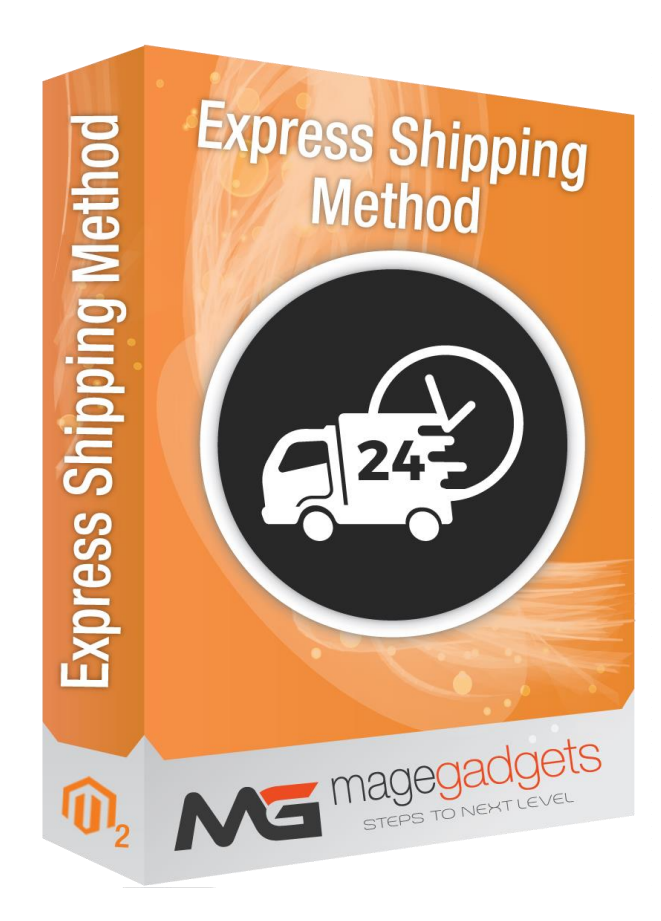

#### **Magento Extension User Guide**

**Official extension page: Express Shipping Method - MageGadgets Extensions** 

### Express Shipping Method for M2 Documentation

Configure Express Shipping Methods considered as a part of promotion program you offer customers. The express Shipping method is applied whatever price defined in the backend will gets appear to customer for Express Shipping method.

If you need to charge different shipping rates on your store, you can do it with Flat Rate Shipping Method and Table Rate Shipping Method.

| 🚫 LUMA                                                         |                                                         | Sign In  |
|----------------------------------------------------------------|---------------------------------------------------------|----------|
| Shipping Review & Payments                                     |                                                         |          |
| Payment Method:                                                | Order Sum                                               | many     |
| Check / Money order                                            |                                                         | 4202.00  |
| My billing and shipping address are the same<br>ion cost       | Cart Subtotal                                           | \$292.00 |
| c-11, ambious tower, Mg road<br>gfddfgasda, Florida 12345-6789 | Express Shipping Charges. Shipping Express Shipping - E | \$10.00  |
| United States                                                  | Order Total                                             | \$250.00 |
| 125322345                                                      | 4 Items in Cart                                         | ~        |
| Apply Discount Code                                            | Ship To:                                                | <i>I</i> |

#### **1. Key Features:**

- a Easy Installation.
- b Easy To Use.
- c Remove Complexity.
- d Easy enable and disable options.
- e Set Your custom Shipping Price.
- f Works in account area address book and checkout.

#### How to Configure Express Shipping Method ?

**Step 1** : Complete Express Shipping Method Settings.

**Step 2** : Set Express Shipping in Configuration.

| DASHBOARD                     | conngulation                 |   | •                               |             |
|-------------------------------|------------------------------|---|---------------------------------|-------------|
| \$<br>SALES                   | Store View: Default Config ▼ | ? | Express Shipping Method Module. | Save Config |
| CATALOG                       |                              |   |                                 |             |
|                               | SELLERMOBILE                 | ~ | Flat Rate                       | $\odot$     |
|                               | GENERAL                      | ~ | Express Shipping                | $\odot$     |
|                               | CATALOG                      | ~ | Free Shipping                   |             |
| CONTENT                       | CUSTOMERS                    | ~ |                                 |             |
| FAQS                          | SALES                        | ^ | Table Rates                     | $\odot$     |
| REPORTS                       | Sales                        |   | Magento Shipping                | $\odot$     |
| STORES                        | Sales Emails                 |   | UPS                             | $\odot$     |
| SYSTEM                        | PDF Print-outs               |   | USPS                            | $\odot$     |
| FIND PARTNERS<br>& EXTENSIONS | Tax                          |   | FedEx                           | <i>⊙</i>    |

#### Step 1 : Complete Express Shipping Methods Settings

- > On the Admin Panel, Stores > Settings > Configuration.
- > On the left panel, under Sales, select Shipping Method tab.
- > Open the Express Shipping Section.
- > Enable the shipping method by choosing "Yes" for that.
- > Set the title for the Express shipping on the checkout page.
- > Create a decription about the shipping method in the Method Name field.
- Save Config to finish.

| \$<br>SALES | Store View: Defa | ult Config 👻 🕜 |                  |                       |                  |   | Save Con                             | fig     |
|-------------|------------------|----------------|------------------|-----------------------|------------------|---|--------------------------------------|---------|
|             | SELLERMOBILE     | ~              | Flat Rate        |                       |                  |   |                                      | $\odot$ |
|             | GENERAL          | ~              | Express Shipping |                       |                  |   |                                      | $\odot$ |
|             | CATALOG          | ~              |                  | Enabled               | No               | * | ✓ Use system value                   |         |
| CONTENT     | CUSTOMERS        | Customiza      | able Title.      | (website)             | Furness Chinaine |   |                                      |         |
| FAQS        | SALES            | ^              |                  | [store view]          | express snipping |   | ✓ Use system value                   |         |
|             | Sales            |                |                  | [store view]          | Express          |   | <ul> <li>Use system value</li> </ul> |         |
| STORES      | Sales Emails     | Customizable   | method.          | Price<br>[store view] | 10.00            |   | ✓ Use system value                   |         |
| SYSTEM      | PDF Print-outs   |                | Free Shipping    |                       |                  |   |                                      | $\odot$ |
|             | Тах              |                | Table Rates      |                       |                  |   |                                      | $\odot$ |

#### **Step 2 : Set Express Shipping in Configuration.**

- > On the Admin Panel, Stores > Settings > Configuration.
- > On the left panel, under Sales, select Shipping Method tab.
- > Open the Express Shipping Section.
- > Set your price according to your requirements.

| \$<br>SALES | Store View: Default ( | Config 🗸 😮 |                  |                             |                  |   | Save Conf        | ìg      |
|-------------|-----------------------|------------|------------------|-----------------------------|------------------|---|------------------|---------|
| CATALOG     |                       |            |                  |                             |                  |   |                  |         |
|             | SELLERMOBILE          | ~          | Flat Rate        |                             |                  |   |                  | $\odot$ |
|             | GENERAL               | ~          | Express Shipping |                             |                  |   |                  | $\odot$ |
|             | CATALOG               | ~          |                  | Enabled                     |                  |   |                  |         |
| CONTENT     | CUSTOMERS             | ~          |                  | [website]                   | Yes              | • | Use system value |         |
| RAQ S       | SALES                 | ^          |                  | Title<br>[store view]       | Express Shipping |   | Use system value |         |
| d.          |                       |            |                  | Method Name<br>[store view] | Express          |   | Use system value |         |
| REPORTS     | Sales                 | Customizat | ole Price.       | Price<br>[store view]       | 10.00            |   | Use system value |         |
| STORES      | Sales Emails          |            |                  |                             |                  |   |                  |         |
| SYSTEM      | PDF Print-outs        |            | Free Shipping    |                             |                  |   |                  | $\odot$ |
|             | Tax                   |            | Table Rates      |                             |                  |   |                  | $\odot$ |

| Country *                        |                                  |
|----------------------------------|----------------------------------|
| United States                    | ~                                |
| Phone Number *                   |                                  |
| 989897588                        | (?)                              |
| Shipping Methods                 |                                  |
| \$10.00 Express Express Shipping | You can select express shipping. |
| S5.00 Fixed Flat Rate            |                                  |
| \$10.00 Table Rate Best Way      |                                  |

# Thank you!

#### Should you have any questions or feature suggestions,

#### Please contact us at:

http://www.magegadgets.com/contacts

Your feedback is absolutely welcome!